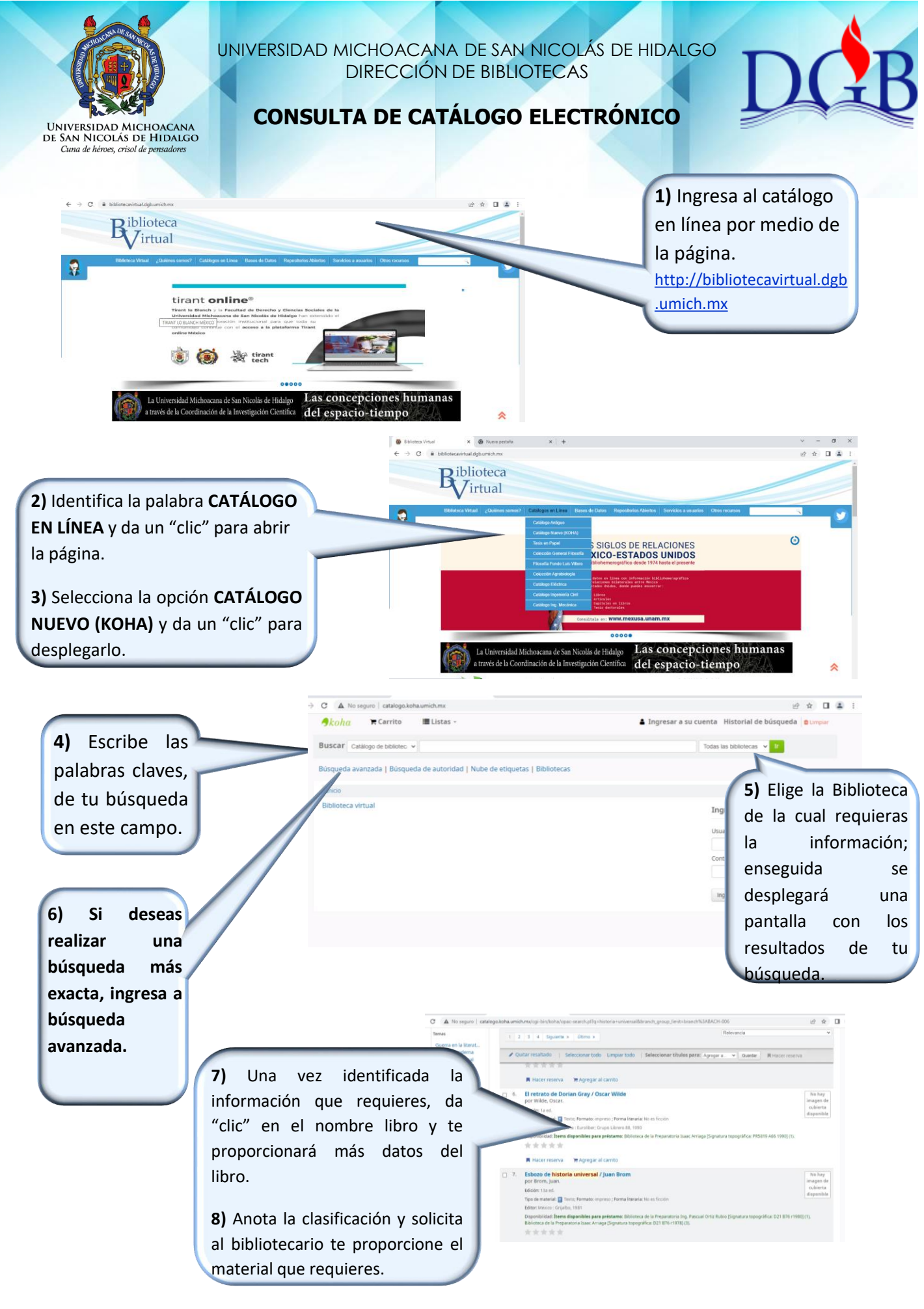

| No. | Sección               | Descripción                                                                                   | Revisó                                               | Fecha                   | Aprobó                                               | Fecha                         |
|-----|-----------------------|-----------------------------------------------------------------------------------------------|------------------------------------------------------|-------------------------|------------------------------------------------------|-------------------------------|
| 1   | Todo el<br>documento  | Documento<br>nuevo                                                                            | Comité de<br>Calidad del<br>Sistema<br>Bibliotecario | 31 de julio<br>de 2018  | Comité de<br>Calidad del<br>Sistema<br>Bibliotecario | 06 de<br>agosto de<br>2018    |
| 2   | En todos los<br>pasos | Se cambiaron<br>las imágenes<br>con el<br>catálogo<br>actual y 3<br>instrucciones<br>3, 6 y 7 | Comité de<br>Calidad del<br>Sistema<br>Bibliotecario | 24 de<br>agosto<br>2022 | Comité de<br>Calidad del<br>Sistema<br>Bibliotecario | 6 de<br>septiembre<br>de 2022 |